# Applying for a Job Opening

1. Select the link labeled Access the job search and application tool from the right sidebar on the Career Page.

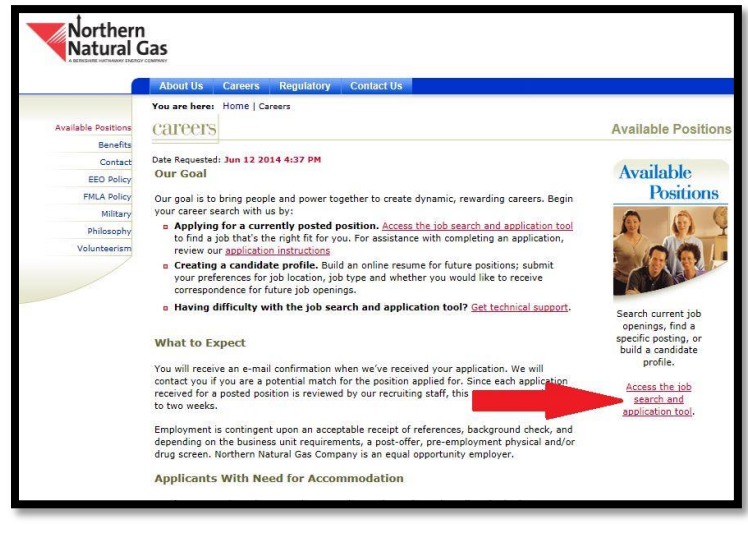

- 2. Search Tips
  - Scroll down the page to see a list of open positions
  - Filter jobs using the drop-down menus for Job Fields or Location (or both)
  - Job Numbers or Keywords can be entered into text boxes

| Specify job search criteria, then select Search for Jobs. |             |
|-----------------------------------------------------------|-------------|
| Job Number                                                |             |
| Keywords                                                  |             |
|                                                           |             |
| Job Field                                                 |             |
| Job Field                                                 | $\sim$      |
| Aii                                                       | ( 🗉 )       |
| Add Job Field                                             |             |
| Location                                                  |             |
| Location                                                  | $\bigcirc$  |
| All                                                       | $( \cdot )$ |
| Add Location                                              |             |
|                                                           |             |

3. Click on the job title in any list view to view the job description. Click the Apply link to apply directly.

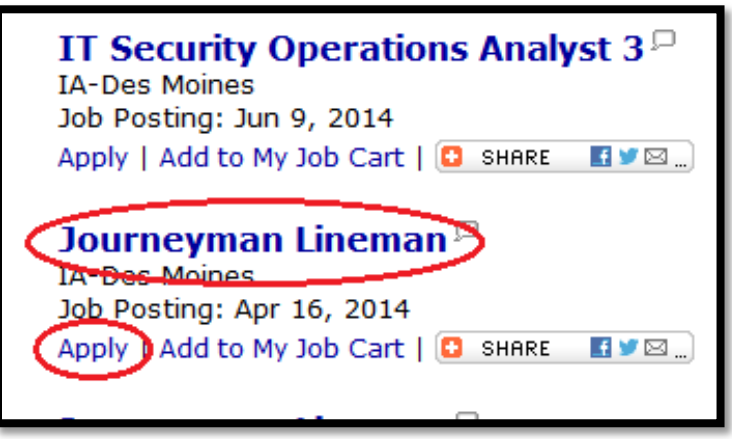

4. From the job description, click the Apply Online button to start the application process.

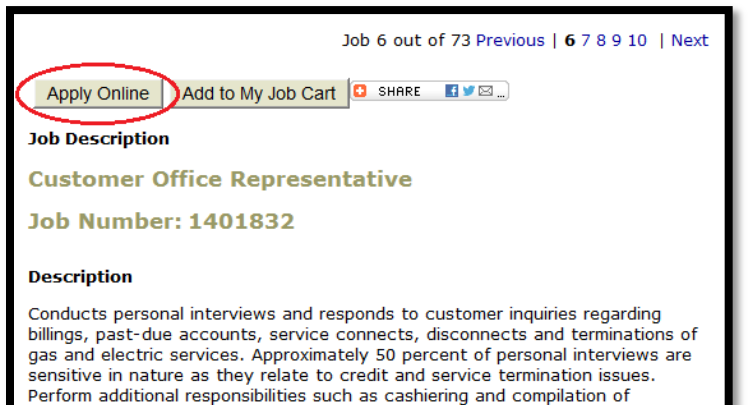

Primary Job Duties and Responsibilities (Essential Job Function) Communicate with field personnel on scheduling and coordinating gas, electric ervice and meter reading visits to residential and commercial loc

5. New Users should select the New User button and follow the prompts to create an account. Returning users should enter their <u>Username</u> and <u>Password</u> and click the <u>Log In</u> button.

for which you are applying and the corresponding job number

All qualified applicants will receive consideration for employment without race, color, religion, sex, national origin, protected veteran status, or

EEO is the Law - click for more information

miscellaneous reports as requested or assigned.

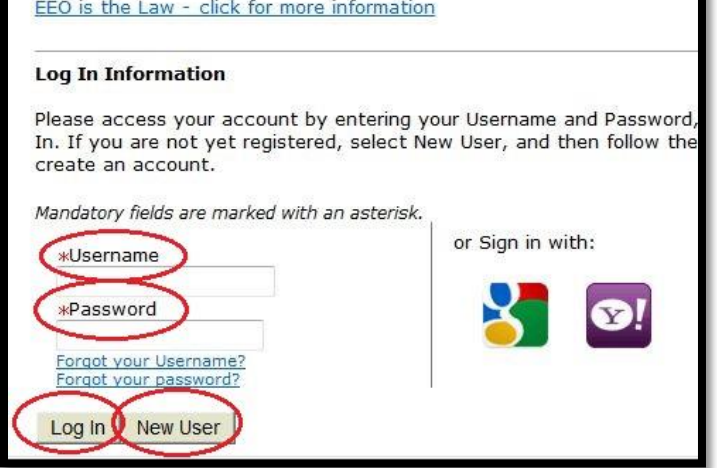

- 6. Once logged in, there will be a series of ten steps to complete an application.
  - See the next page for a layout of these ten steps
  - Use the navigation blocks at the top of the form to track • your progress and to move between steps
  - All required fields must be filled in before progressing to the next step
  - Required fields are indicated with an asterisk \*
  - To complete your application, you must complete all required fields and sign the online Application Agreement
- 7. You will receive an application acknowledgment via e-mail after you submit your application.
- 8. Contact employment@midamerican.com if you encounter errors or require further instructions.

# **Application Screens**

### 1. Personal Information

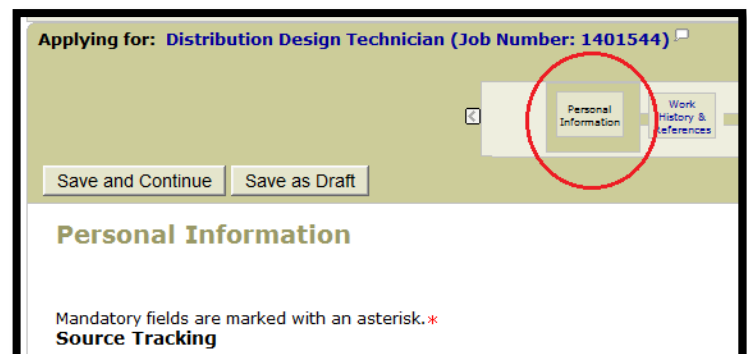

#### 2. Work History & References

| Applying for: Distribution Design Technician (Job Number: 1401544) $\square$                   |                                             |
|------------------------------------------------------------------------------------------------|---------------------------------------------|
|                                                                                                | Innel Work History & Education & References |
| Save and Continue Save as Draft                                                                | $\smile$                                    |
| Work History & References<br>Mandatory fields are marked with an asterisk.*<br>Work Experience |                                             |

#### 3. Education & Certifications

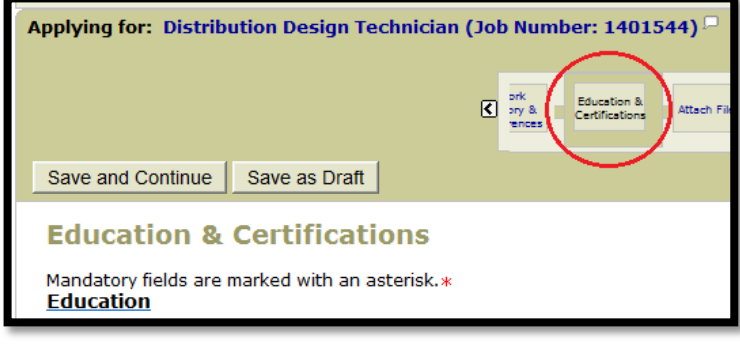

4. Attach Files (Resumes, Cover letters, etc)

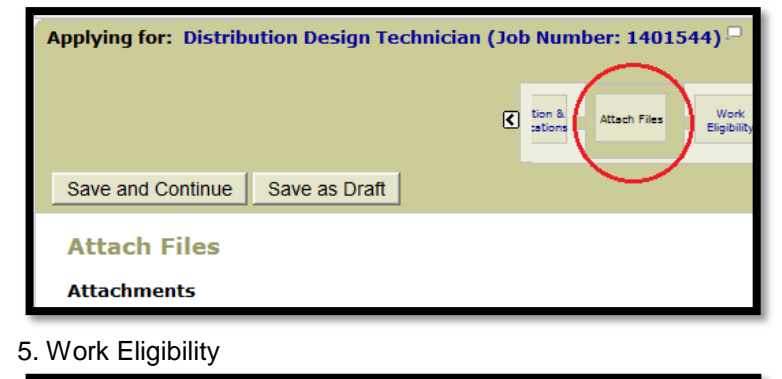

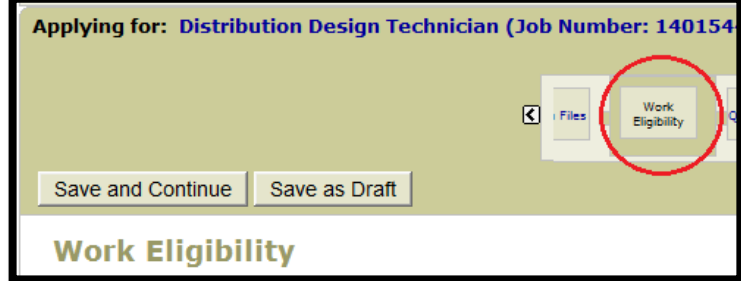

6. General Questions (2 pages)

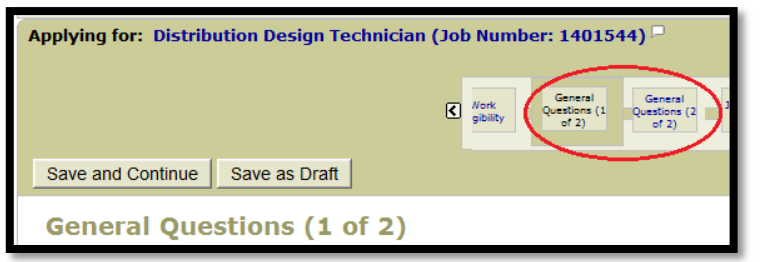

### 7. Job Specific Questions (Not all job postings have these)

| Applying for: Distribution Design Technician (Job Number: 14            | 401544) <sup>厂</sup>                                                 |
|-------------------------------------------------------------------------|----------------------------------------------------------------------|
|                                                                         | eneral<br>stions (1<br>of 2)<br>General<br>Job Specific<br>Questions |
| Save and Continue Save as Draft                                         |                                                                      |
| Job Specific Questions                                                  |                                                                      |
| Mandatory fields are marked with an asterisk. <b>*</b><br>Questionnaire |                                                                      |
| Please answer the following questions as accurately as poss             | ible.                                                                |

#### 8. Electronic Signature

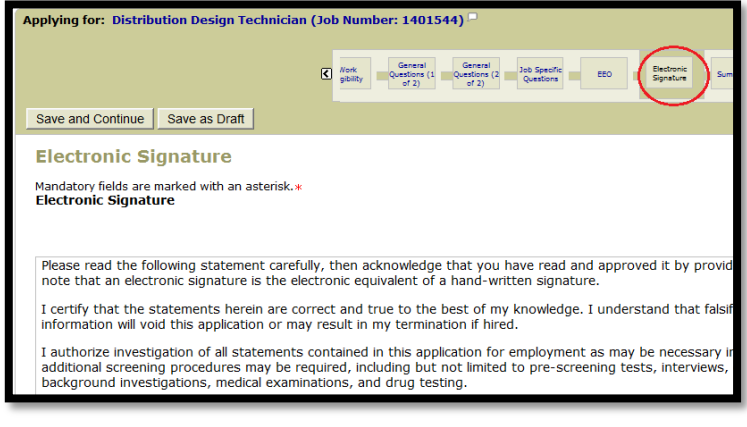

## 9. Equal Employment Opportunity (EEO)

| Applying for: Distribution Design Technician (Job Number: 1401544)                                                                                                    |
|----------------------------------------------------------------------------------------------------|
| C Work General General Questions (1 Questions (2 Questions (2 Question |
| Save and Continue Save as Draft                                                                                                    |
| EEO                                                                                                    |
| U.S. Equal Employment Opportunity/Affirmative Action Information                                                                                                    |
| Please provide the information requested in the fields below regarding diversity.                                                                                                    |
| Important - Applicants Please Read<br>Qualified applicants are considered for employment, and employees are treated during employmen<br>national origin, citizenship status (except as required by law), gender, gender identity, sex, sexu<br>veteran, Vietnam era veteran status, marital status, or any other category protected by U.S. fec<br>Solely to help us comply with federal and state Equal Employment Opportunity record keeping, r                                                                                                    |
| 10. Summary                                                                                                    |
| Applying for: Distribution Design Technician (Job Number: 1401544)                                                                                                    |
| Monk General<br>gbilly General<br>Questions (1 General<br>Questions (2 Job Specific<br>Questions EEO Electronic<br>Sprature                                                                                                    |
| Submit Save as Draft                                                                                                    |
| Summary                                                                                                    |
| After reviewing all information in the summary below, select Submit to complete your                                                                                                    |

Source Tracking

**Personal Information**